## How to Manage Reporting Obligations on ROS

In order to file for DAC2-CRS, DAC4-CbC, FATCA, DAC6, DAC7, Suspicious Transaction Reports (STR) and Share Schemes Reporting (SSR) you need to be registered.

To register for a Reporting Obligation:

• Login to ROS and click the "Manage Reporting Obligations" link at the bottom of the screen.

| Other Services                           |                                        |                                |  |
|------------------------------------------|----------------------------------------|--------------------------------|--|
| MyEnquiries                              | Manage Relevant Contracts Tax          | Mobile Access                  |  |
| Manage Tax Clearance                     | Home Renovation Incentive (Contractor) | Receipts Tracker               |  |
| Verify Tax Clearance                     | Drivers & Passengers with Disabilities | Download Pre-populated Returns |  |
| Manage Financial Statements              | eRepayment Claims                      | Secure Upload/Download Service |  |
| Manage Reporting Obligations             | VRT Certificate of Conformity          | VAT MOSS                       |  |
| Manage Tax Registrations                 | VRT EU Leased Vehicle - Leasee         | View Property History          |  |
| Charities and Sports Bodies eApplication | VRT EU Leased Vehicle - Leasor         | Manage LPT / HC arrears        |  |
| Phased Payment Arrangement               | Letter Of Tax Residence                | Transfer Property              |  |
|                                          |                                        |                                |  |

You will be brought to the e-Registration page. If you are already registered for the tax type in question, you will only have the option to "Cease". If you are not already registered:

• Click on "Register" beside the relevant option to start the process.

|                                                                                                    | Registration Options                                                             |                      | Your Requests (0)                                                              |
|----------------------------------------------------------------------------------------------------|----------------------------------------------------------------------------------|----------------------|--------------------------------------------------------------------------------|
| Manage Your Reporting<br>Obligations and TAIN Links<br>Notes:<br>You may add multiple<br>requests to 'Your Requests' | Share Schemes Reporting - SSR<br>Status: Active<br>Number:<br>Agent: rv/a        | Cease Registration > |                                                                                |
| area.<br>You will be brought back to<br>this screen after completing<br>each request form                            | DAC6 - DAC6<br>Status: Not Registered                                            | Register 📏           |                                                                                |
| Items in the 'Your Requests'<br>area will not be processed<br>until the 'Submit' process is<br>completed.            | DAC7 - DAC7<br>Status: Active<br>Number:<br>Agent: rv/a                          | Cease Registration > |                                                                                |
|                                                                                                    | Suspicious Transaction Reports - STR<br>Status: Active<br>Number:<br>Agent: It'a | Cease Registration > |                                                                                |
|                                                                                                    | CESOP - CESOP<br>Status: Active<br>Number:<br>Agent: In/a                        | Cease Registration > | You need to submit this request in order for this transaction to be processed. |
|                                                                                                    | FATCA - FATCA<br>Status: Not Registered                                          | Register >           |                                                                                |
|                                                                                                    | DAC2-CRS - DAC2-CRS<br>Status: Active<br>Number:<br>Agent: rvla                  | Cease Registration > |                                                                                |
|                                                                                                    | DAC4-CbC - DAC4-CbC<br>Status: Active<br>Number:<br>Agent: Ir/a                  | Cease Registration   |                                                                                |

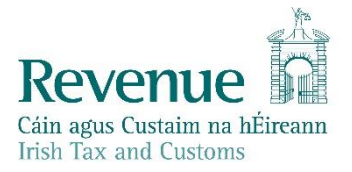

- Enter the registration date and click "Add To Your Requests". The registration will go to "Your Requests".
- You must click on the "**Submit**" button under "**Your Requests**" in the panel on the right. (In this example we are registering for DAC6).

|                                                                                 |                      | Vour Bogueste (1)                                                              |
|---------------------------------------------------------------------------------|----------------------|--------------------------------------------------------------------------------|
| Registration Options                                                            |                      | four Requests (1)                                                              |
| Share Schemes Reporting - ssR<br>Status: Active<br>Number:<br>Agent: n/a        | Cease Registration > | Register<br>DAC6<br><u>Edit Cancel</u>                                         |
| DAC6 - DAC6<br>Status: In Requests                                              |                      |                                                                                |
| DAC7 - DAC7<br>Status: Active<br>Number:<br>Agent: n/a                          | Cease Registration 义 |                                                                                |
| Suspicious Transaction Reports - STR<br>Status: Active<br>Number:<br>Agent: n/a | Cease Registration > |                                                                                |
| CESOP - CESOP<br>Status: Active<br>Number:<br>Agent: n/a                        | Cease Registration > | You need to submit this request in order for this transaction to be processed. |
| FATCA - FATCA<br>Status: Not Registered                                         | Register 🔉           |                                                                                |
| DAC2-CRS - DAC2-CRS<br>Status: Active<br>Number:<br>Agent: n/a                  | Cease Registration > |                                                                                |
| DAC4-CbC - DAC4-CbC<br>Status: Active<br>Number:<br>Agent: n/a                  | Cease Registration 义 |                                                                                |

- On the eRegistration Summary page click on "Sign & Submit".
- On the next page enter your password and click on "Sign & Submit".

| eReg | eRegistration                   |            |                      |  |  |
|------|---------------------------------|------------|----------------------|--|--|
| - 5  | Summary                         |            |                      |  |  |
|      | DAC6 Reporting Obligation (New) |            |                      |  |  |
|      | Registration Date               | 08/04/2020 |                      |  |  |
|      |                                 |            | Back Sign and Submit |  |  |
|      |                                 |            |                      |  |  |

You will receive a ROS Acknowledgement of the Online Registration Return.

| ROS Acknowledgement                                                                                                    |         |          |  |  |
|----------------------------------------------------------------------------------------------------|---------|----------|--|--|
| You have just transmitted an Online Registration Return which has been received by ROS.<br>You can access a copy of this transaction through your ROS Inbox by clicking on the Revenue Record tab above.<br>A Receipt will be sent to your ROS Inbox as soon as this transaction has been processed by Revenue.<br>To file another Return click on the My Services tab.<br>Please use the Notice Number below in any future correspondence or inquiry relating to this transaction.<br>Notice Number 5350351171F |         |          |  |  |
| eRegistration summary:                                                                                                    |         |          |  |  |
| Action                                                                                                    | Status  | Comments |  |  |
| Register DAC6                                                                                                    | Success |          |  |  |
| To return to My Services page click the OK button OK                                                                                                    |         |          |  |  |

- Once completed, it may take up to 3 working days for the registration to reflect in ROS.
- You will receive a registration confirmation to your ROS Inbox (on the "Revenue Record" tab.)
- Once the first reporting obligation is added, the Reporting Obligation radio button will appear under "Complete a Form Online" on the "My Services" page.

| Employer Services                                                                                                    |                                           |                              |                                                                       |  |  |
|----------------------------------------------------------------------------------------------------|-------------------------------------------|------------------------------|-----------------------------------------------------------------------|--|--|
| Revenue Payroll Notifications<br>(RPNs)<br><u>Request RPNs</u>                                                                                                    | Payroll<br>Submit payroll<br>View payroll | Returns Statement of Account | Additional Services PPS Number Checker PAYE Modernisation Information |  |  |
| File a Return                                                                                                    |                                           |                              |                                                                       |  |  |
| Complete a Form Online Select a return you would like to complete now. You will be given the option of filing the return with or without a payment.  Tax Registrations Reporting Obligations Select a tax type |                                           |                              |                                                                       |  |  |
| Upload Form(s) Completed Offline                                                                                                    |                                           |                              |                                                                       |  |  |